## Vytvoření sdíleného kalendáře

1/2

## Vytvoření kalendáře

- po přihlášení do nového Horde se přepneme na záložku Kalendář
- pro sdílený kalendář musíme vytvořit Nový kalendář, který si podle sebe nazveme a vybereme jeho barvu. (Obr 1)
- nastavíme sdílení kalendáře: v políčku Sdílet se vybereme skupinu, se kterou chceme kalendář sdílet (Obr 2)
- Pro sdílení určené pro specifické uživatele je potřeba vyplnit jejich CRO identitu.
- Každý uživatel si musí sdílený kalendář ve svém Horde zapnout (Obr 3)

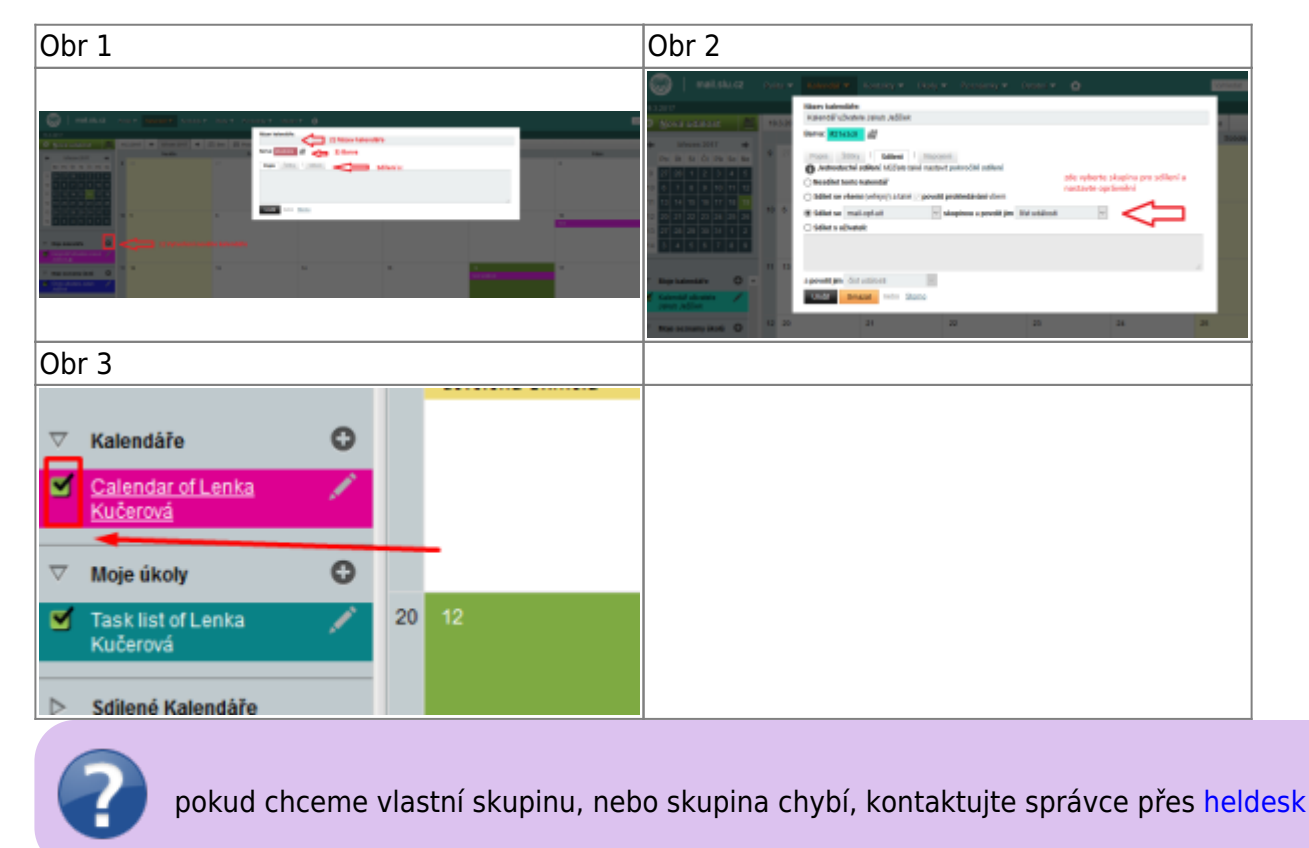

## Import sdíleného kalendáře ze starého Horde

Návod pro import sdíleného kalendáře naleznete zde

From: https://uit.opf.slu.cz/ - Ústav informačních technologií

Permanent link: https://uit.opf.slu.cz/horde:sdilenykalendar

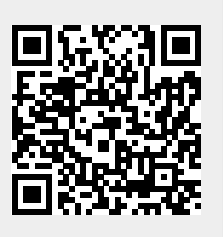

Last update: 2018/11/08 11:18